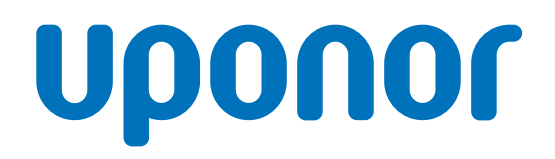

CD0000789

# Uponor Smatrix Wave termostat D+RH T-267

# RS Uputstvo za rad

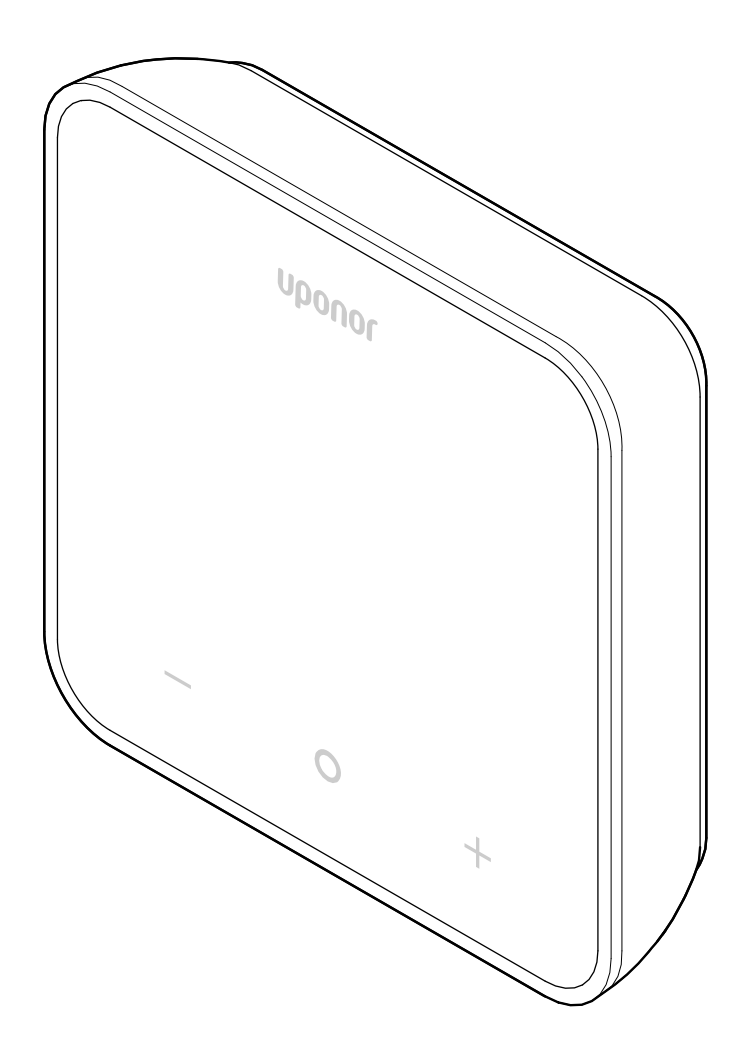

# Sadržaj

| 1                                                    | Autorska prava i odricanje odgovornosti 3 |
|------------------------------------------------------|-------------------------------------------|
| 2                                                    | Predgovor 4                               |
| 2.1<br>2.2                                           | Bezbednosna uputstva                      |
| 3                                                    | Opis sistema                              |
| 3.1<br>3.2<br>3.3                                    | Funkcije termostata                       |
| 4                                                    | Rad                                       |
| 4.1<br>4.2<br>4.3<br>4.4<br>4.5<br>4.6<br>4.7<br>4.8 | Rad termostata                            |
| 5                                                    | Rešavanje problema 12                     |
| 5.1<br>5.2<br>5.3<br>5.4<br>5.5<br>5.6               | Opšte                                     |
| 6                                                    | Tehnički podaci 15                        |

| 6.1 | Tehničke specifikacije | 15 |
|-----|------------------------|----|
| 6.2 | Krive performansi      | 15 |
| 6.3 | Dimenzije              | 15 |

# 1 Autorska prava i odricanje odgovornosti

Ovo je generička verzija dokumenta za celu Evropu. Ovaj dokument može da prikaže proizvode koji nisu dostupni na vašoj lokaciji iz tehničkih, pravnih, komercijalnih ili drugih razloga.

Za sva pitanja ili upite posetite lokalnu veb lokaciju kompanije Uponor ili se obratite predstavniku kompanije Uponor.

"Uponor" je registrovani žig kompanije Uponor Corporation.

Kompanija Uponor je pripremila ovaj dokument u informativne svrhe. Slike su samo ilustracija proizvoda. Sadržaj (tekst i slike) dokumenta zaštićen je odredbama međunarodnih zakona o autorskim pravima i ugovora. Pri upotrebi dokumenta pristajete da ih se pridržavate. Izmena ili korišćenje bilo kojeg sadržaja u druge svrhe predstavlja kršenje autorskog prava, žiga i drugih vlasničkih prava kompanije Uponor.

Ovo odricanje odgovornosti se odnosi, ali nije ograničeno na tačnost, pouzdanost ili ispravnost dokumenta.

Ovaj dokument je zasnovan na pretpostavci da su bezbednosna uputstva koja se odnose na proizvod u potpunosti poštovana. Za proizvod kompanije Uponor (uključujući sve komponente), koji pokriva ovaj dokument, važe sledeći zahtevi.

- Sistem (kombinaciju proizvoda) je izabrao i dizajnirao stručni planer. Instalirao ga je i pustio u rad licencirani i/ili stručni instalater u skladu sa uputstvima koje pruža Uponor. Poštovani su važeći lokalni građevinski i vodovodni standardi/propisi.
- Ograničenja temperature, pritiska i/ili napona u skladu sa informacijama o proizvodu i dizajnu nisu premašena.
- Proizvod ostaje na mestu na koje je prvobitno instaliran i nije popravljan, zamenjivan ni prilagođavan bez prethodnog pisanog odobrenja kompanije Uponor.
- Proizvod je povezan sa dovodom vode za piće ili kompatibilnim vodovodnim, grejnim i/ili rashladnim sistemima koje je odobrila ili odredila kompanija Uponor.
- Proizvod nije povezan niti se koristi sa proizvodima, delovima ili komponentama nezavisnih proizvođača, osim onih koje je odobrila ili odredila kompanija Uponor.
- Proizvod ne pokazuje znake neovlašćenih izmena, nepravilnog rukovanja, nedovoljnog održavanja, neodgovarajućeg skladištenja, nemara ni slučajnog oštećenja pre instalacije i puštanja u rad.

lako je kompanija Uponor uložila sve napore da obezbedi da je ovaj dokument tačan, ne garantuje niti jamči tačnost informacija sadržanih u njemu. Kompanija Uponor zadržava pravo da bez prethodnog obaveštenja promeni asortiman proizvoda i povezanu dokumentaciju u skladu sa politikom stalnog unapređenja i razvoja.

Uvek osigurajte da je sistem ili proizvod u skladu sa važećim lokalnim standardima i propisima. Uponor ne može da garantuje potpunu usklađenost asortimana proizvoda i povezane dokumentacije sa svim lokalnim propisima, standardima ili načinima rada.

Uponor se odriče svih garancija povezanih sa sadržajem ovog dokumenta, izričitih ili implicitnih, u najvećoj mogućoj meri koja je dozvoljena zakonom, osim ako nije drugačije dogovoreno ili propisano zakonom.

Kompanija Uponor ni u kom slučaju nije odgovorna ni za kakve indirektne, posebne, slučajne ni posledične štete/gubitke proistekle iz korišćenja ili nemogućnosti korišćenja asortimana proizvoda i povezane dokumentacije.

Ovo odricanje odgovornosti i odredbe u dokumentu ne ograničavaju zakonska prava potrošača.

# 2 Predgovor

Ovaj priručnik za rukovanje objašnjava rad ovog proizvoda i njegovih komponenti.

# 2.1 Bezbednosna uputstva

# Bezbednosne poruke korišćene u ovom dokumentu

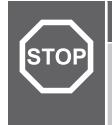

Rizik od povređivanja ili oštećenja. Zanemarivanje upozorenja može dovesti do telesne povrede i/ili oštećenja proizvoda i druge imovine.

#### Oprez!

Upozorenie!

Rizik od kvarova. Zanemarivanje upozorenja može dovesti do neispravnog funkcionisanja proizvoda.

#### BELEŠKA!

Važne informacije za odeljak u priručniku.

Kompanija Uponor u ovom dokumentu koristi bezbednosne poruke za označavanje posebnih mera predostrožnosti kojih se treba pridržavati prilikom instalacije i korišćenja proizvoda kompanije Uponor.

### Tehnička ograničenja

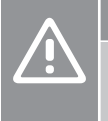

#### Oprez!

Da biste izbegli smetnje, držite kablove za prenos podataka dalje od komponenti koje imaju napon veći od 50 V.

### Bezbednosne mere

### BELEŠKA!

Radi bezbednog i pravilnog korišćenja pridržavajte se uputstava navedenih u ovom dokumentu. Sačuvajte ih za buduću upotrebu.

Instalater i operater prihvataju da se pridržavaju sledećih mera koje se odnose na proizvode kompanije Uponor:

- Potrebno je da pročitate uputstva i procedure navedene u dokumentu i da ih se pridržavate.
- Instalaciju mora obaviti ovlašćeni instalater u skladu sa lokalnim propisima.
- Kompanija Uponor nije odgovorna za izmene koje nisu navedene u ovom dokumentu.
- Isključite sve povezane izvore napajanja pre početka radova na ožičenju.
- Ne izlažite Uponor komponente zapaljivim isparenjima ni gasovima.
- Ne koristite vodu za čišćenje električnih proizvoda/komponenti kompanije Uponor.

Kompanija Uponor nije odgovorna za štetu nastalu zanemarivanjem uputstava navedenih u ovom dokumentu ili važećih građevinskih propisa.

### 2.2 Ispravno odlaganje proizvoda (električna i elektronska oprema za otpad)

### BELEŠKA!

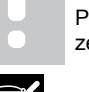

Primenljivo u Evropskoj uniji i drugim evropskim zemljama sa sistemima za odvajanje otpada.

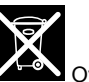

Ova ikona na proizvodu ili u povezanoj dokumentaciji ukazuje na to da se ne sme odlagati sa kućnim otpadom. Odgovorno reciklirajte otpad da biste podržali održivu upotrebu resursa i sprečili mogući rizik po ljudsko zdravlje i/ili okruženje.

Korisnici u domaćinstvima treba da se obrate prodavcu kod kojeg su kupili ovaj proizvod ili kancelariji lokalne samouprave za informacije o tome gde i kako se proizvod može reciklirati.

Poslovni korisnici treba da se obrate dobavljaču i provere uslove i odredbe kupoprodajnog ugovora. Ne odlažite ovaj proizvod zajedno sa drugim komercijalnim otpadom.

# 3 Opis sistema

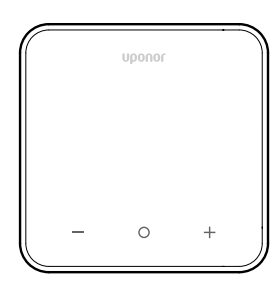

Uponor Smatrix Wave termostat D+RH T-267 ima veliki LED ekran i kapacitivne tastere.

Kapacitivni tasteri i prednje staklo olakšavaju čišćenje prednjeg dela termostata.

## 3.1 Funkcije termostata

Glavne karakteristike termostata:

- Montiranje
  - na zidu
  - na stolu
- Opciono: Spoljni senzor temperature može da se poveže s termostatom da bi se izmerila sobna, podna ili spoljna temperatura

### Softverske funkcije

Glavne karakteristike softvera termostata:

- Indikator potražnje grejanja/hlađenja
- Izmerena vrednost funkcije Relativna vlažnost (RH)
- Indikator režima Udobnost/ECO
- Izmena ECO vraćene postavke
- Funkcija Dozvoljeno hlađenje (soba po soba)
- Prikaz temperature u stepenima Celzijusa ili Farenhajta
- Režimi rada
  - RT: Senzor sobne temperature
  - RFT: Senzor sobne temperature i senzor podne temperature
  - RS: Daljinski senzor
  - RO: Senzor sobne temperature i senzor spoljne temperature
- Kalibracija sobne temperature
- Opciono: Može da se poveže podni senzor, daljinski senzor ili spoljni senzor
- Vraćanje na fabrička podešavanja

### 3.2 Kompatibilnost sistema

#### BELEŠKA!

Za detaljnije informacije, asortiman proizvoda i dokumentaciju posetite Uponor veb lokaciju: www.uponor.com/rs-rs.

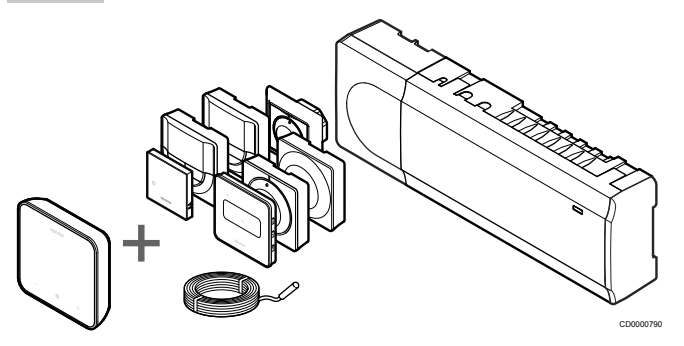

Uponor Smatrix Wave termostat D+RH T-267 je kompatibilan sa komponentama navedenim u nastavku:

- Uponor Smatrix Wave kontroler PULSE X-265 6X
- Uponor Smatrix podni/daljinski senzor S-1XX

### 3.3 Komponente termostata

Slika u nastavku prikazuje termostat i njegove komponente.

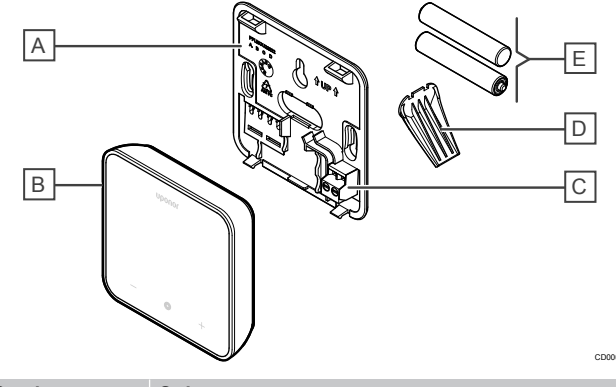

| Stavka | Opis                                          |
|--------|-----------------------------------------------|
| А      | Zadnji poklopac termostata                    |
| В      | Telo termostata                               |
| С      | Terminal za spoljni senzor (nije polarizovan) |
| D      | Stalak                                        |
| E      | Baterije (AAA 1,5 V)                          |

# 4 Rad

### 4.1 Rad termostata

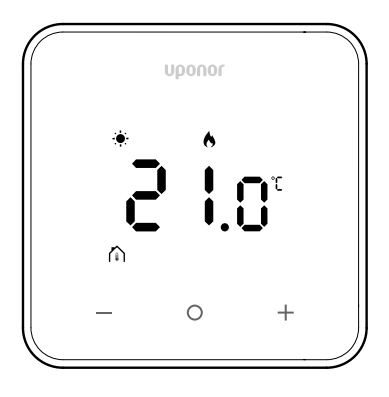

### Uključivanje/resetovanje ekrana

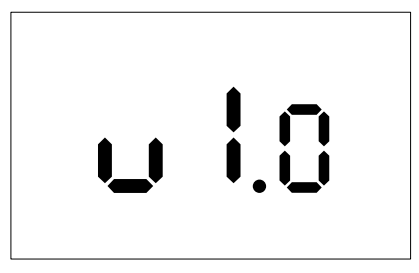

Verzija softvera se prikazuje **3 sekundi** posle uključivanja ili resetovanja na fabričke postavke (što prati ponovno pokretanje), nakon čega će se prikazati glavni ekran. LED lampice će biti uključene 20 sekundi, a ako nema aktivnosti (nijedno dugme se ne pritisne), automatski će se isključiti.

Kada pritisnete dugme, glavni ekran se ponovo pojavljuje i LED lampice se ponovo uključuju. Ako nema dodatnih aktivnosti, LED lampice će se ponovo isključiti posle 20 sekundi.

# Registrovanje termostata na kontroler sobe

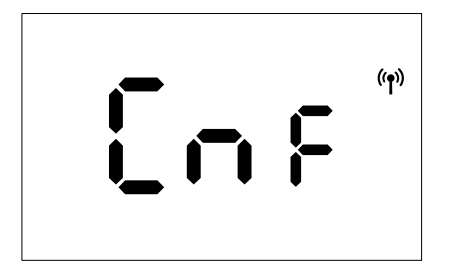

Nakon što se Smatrix kontroler postavi u režim registracije i izaberu se potrebni kanali, pređite na termostat i pritisnite dugmad + i - na 5 sekundi da biste pokrenuli proces registracije.

Na ekranu će se prikazati "CnF" i treptaće ikona ( ), što ukazuje na to da je registracija u toku. Nakon uspešne registracije,

stalno će se prikazivati ikona (

), a ekran će preći u režim rada

Ako se proces registracije ne završi uspešno u roku od 20 sekundi,

termostat će prikazati ikonu "nije upareno" (**XX**). Nakon nekoliko sekundi, vratiće se u režim rada i prikazaće se glavni ekran.

### Opisi tastera termostata

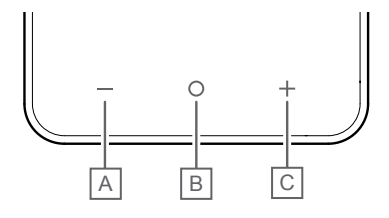

| Stavka | Taster/ikona | Opis              |
|--------|--------------|-------------------|
| A      | -            | Minus/smanjivanje |
| В      | 0            | OK (U redu)       |
| С      | +            | Plus/povećavanje  |

### Tasteri - i +

Tasteri – i + se koriste za sledeće

- Aktiviranje termostata
- Prilagođavanje postavljene tačke temperature
- Prelaz s jednog parametra na sledeći/prethodni u meniju sa postavkama

### Taster O (OK – U redu)

Taster **O** (OK) se koristi za sledeće

- Aktiviranje termostata
- Prebacivanje između trenutnih podataka o statusu i vrednosti sa dostupnih senzora povezanih sa termostatom
- Ulaz u meni sa postavkama i izlaz iz njega (držanjem tastera oko 3 sekunde)
- Potvrđivanje postavke

### 4.2 Opisi ekrana

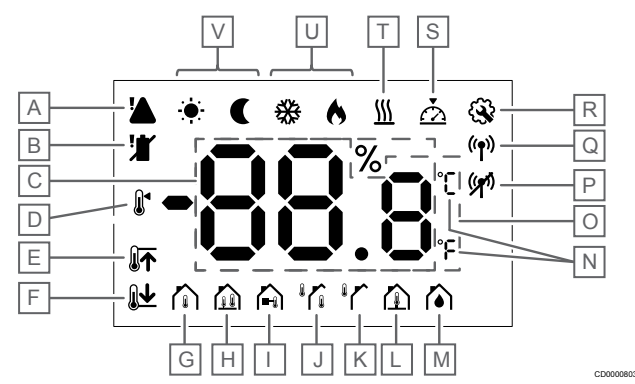

### Simboli/ikone

Na slici su pokazani svi mogući simboli i znakovi koji se mogu prikazati na ekranu:

| Stavka | Ikona                       | Opis                                                                                                    |
|--------|-----------------------------|----------------------------------------------------------------------------------------------------|
| A      |                             | Alarm                                                                                                    |
| В      |                             | Baterija je skoro prazna                                                                                                    |
| С      | 88.8                        | Relativna vlažnost izmerena RH senzorom                                                                                                    |
| D      |                             | Postavljena tačka                                                                                                    |
| E      |                             | Visok nivo ograničenja podne temperature                                                                                                    |
| F      |                             | Nizak nivo ograničenja podne temperature                                                                                                    |
| G      |                             | Kontrolni režim, Senzor sobne temperature                                                                                                    |
| Η      |                             | Kontrolni režim, Senzor sobne<br>temperature i senzor podne<br>temperature                                                                   |
| 1      |                             | Kontrolni režim, Daljinski senzor                                                                                                    |
| J      |                             | Kontrolni režim, Senzor sobne<br>temperature i senzor spoljne<br>temperature                                                                 |
| К      |                             | Senzor, Spoljna temperatura                                                                                                    |
| L      |                             | Senzor, Podna temperatura                                                                                                    |
| М      |                             | Relativna vlažnost                                                                                                    |
| N      | °C<br>۴                     | Jedinica temperature                                                                                                    |
| 0      | 88.8                        | Temperatura                                                                                                    |
| Ρ      | (())                        | <ul><li>Uparivanje nije u redu</li><li>Komunikacija je izgubljena</li></ul>                                                                  |
| Q      | (( <b>†</b> ))              | <ul> <li>Uparivanje je u redu</li> <li>Aktivna komunikacija (trepće<br/>da označi aktivnu<br/>komunikaciju tokom režima<br/>rada)</li> </ul> |
| R      | <b>A</b>                    | Meni sa postavkama                                                                                                    |
| S      | $\overline{\bigtriangleup}$ | Kalibracija                                                                                                    |
| Т      | <u>}}}</u>                  | Zahtev                                                                                                    |
| U      | ♦/淼                         | Režim grejanja/hlađenja                                                                                                    |

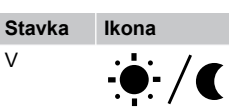

# 4.3 Glavni ekran

Na ekranu ispod prikazan je glavni ekran nakon aktiviranja:

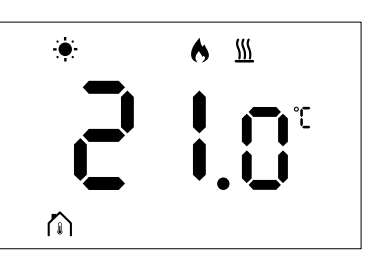

# 4.4 Promena postavljene tačke

Na glavnom ekranu, kada prvi put pritisnete dugme – ili +, prikaz će se prebaciti sa glavnog ekrana na ekran za prilagođavanje postavljene tačke, gde će biti prikazana trenutna vrednost postavljene tačke.

Ekran promene postavljene tačke može da prikaže bilo koji od simbola navedenih u nastavku:

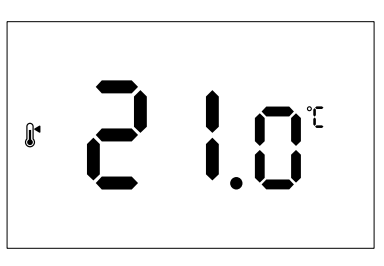

Ekran za prilagođavanje postavljene tačke može da prikaže različite ikone, kao što su režim ECO/udobnost, grejanje/hlađenje, potražnja/bez potražnje, režim regulacije i jedinice. Međutim, ne prikazuju se sve ikone istovremeno; one se prikazuju u skladu sa trenutnim statusom sistema.

Kada se pritisne dugme – ili +, postavljena tačka se prilagođava u koracima od 0,5°. Kada je izabrana željena postavljena tačka, ako se pritisne dugme OK ili se sačeka da sistem bude neaktivan 10 sekundi, prikaz će se vratiti na glavni ekran.

## 4.5 Očitavanja senzora

Ovaj termostat ima RH senzor koji meri relativnu vlažnost sobe. Kada je režim regulacije postavljen na **RFT** ili **RO**, spoljni senzor meri drugu temperaturu (podnu temperaturu za **RFT** ili spoljnu temperaturu za **RO**). Da biste videli očitavanja drugih senzora, pritisnite dugme**OK** na glavnom ekranu.

### Režim regulacije je RT ili RS

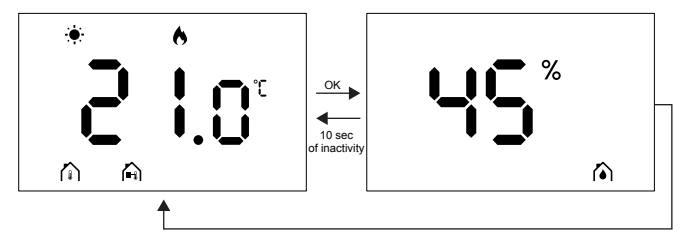

- Meriće se samo jedna temperatura, koja je već prikazana na glavnom ekranu.
- Kada pritisnete dugme **OK**, prikaz se prebacuje sa glavnog ekrana na ekran merenja vlažnosti.
- Posle 10 sekundi neaktivnosti, prikaz će se automatski vratiti na glavni ekran.

### Režim regulacije je RFT

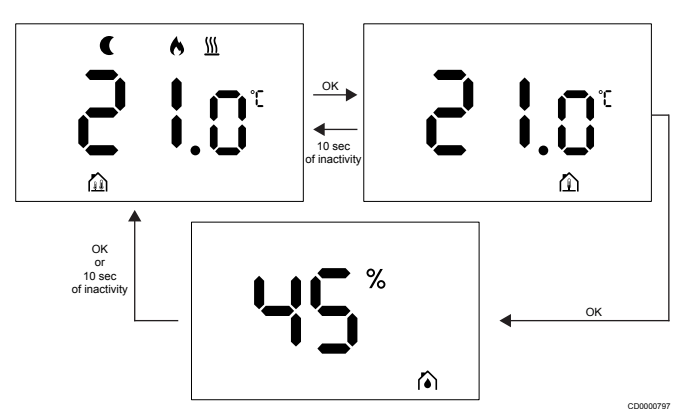

- Spoljni senzor meri podnu temperaturu.
- Sobna temperatura, koja se meri unutrašnjim senzorom, već se prikazuje na glavnom ekranu.
- Kada pritisnete dugme OK, prikaz se prebacuje sa glavnog ekrana na ekran podne temperature. Ako ponovo pritisnete dugme OK, preći ćete na ekran merenja vlažnosti.
- Posle 10 sekundi neaktivnosti, prikaz će se automatski vratiti na glavni ekran.

### Režim regulacije je RO

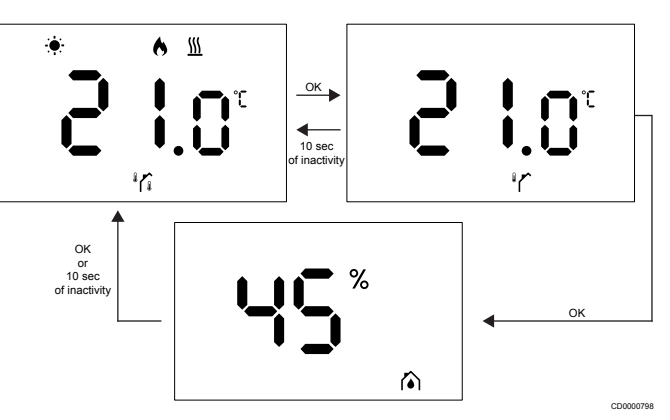

- Spoljni senzor meri spoljnu temperaturu.
- Sobna temperatura, koja se meri unutrašnjim senzorom, već se prikazuje na glavnom ekranu.
- Kada pritisnete dugme OK, prikaz se prebacuje sa glavnog ekrana na ekran spoljne temperature. Ako ponovo pritisnete dugme OK, preći ćete na ekran merenja vlažnosti.
- Posle 10 sekundi neaktivnosti, prikaz će se automatski vratiti na glavni ekran.

# 4.6 Funkcije digitalnog termostata

### Režim rada

Termostat je u režimu rada tokom normalnog rada.

Ekran se isključuje posle 20 sekundi neaktivnosti i može se ponovo aktivirati samo pritiskom na dugme.

### Kontrolni režim

Oprez! Kontrolni režim termostata mora da se postavi pre nego što termostat bude registrovan na kontroler sobe.

Da biste naknadno menjali ove postavke, morate ponovo da registrujete termostat.

#### BELEŠKA!

Dok se nalazite u podmeniju, ako nijedno dugme na termostatu ne bude pritisnuto približno 10 sekundi, trenutne vrednosti će biti sačuvane, a softver će se vratiti u meni sa postavkama. Približno 10 sekundi kasnije, softver će se vratiti na glavni ekran.

Termostat ima četiri različita kontrolna režima. Ovi režimi mogu da se postave u meniju sa postavkama.

| Displej              | Tekst na<br>ekranu | Funkcija termostata                                   |
|----------------------|--------------------|-------------------------------------------------------|
| <mark>۴</mark>       | RT                 | Senzor sobne temperature                              |
| <mark>۴</mark> ۲ ۲ ۴ | RFT                | Senzor sobne temperature i senzor podne temperature   |
| rs<br>"              | RS                 | Daljinski senzor                                      |
|                      | RO                 | Senzor sobne temperature i senzor spoljne temperature |

### Postavke termostata

### BELEŠKA!

Dok se nalazite u podmeniju, ako nijedno dugme na termostatu ne bude pritisnuto približno 8 sekundi, trenutne vrednosti će biti sačuvane, a softver će se vratiti u meni sa postavkama. Približno 60 sekundi kasnije, softver će se vratiti na glavni ekran.

Svi parametri za rad termostata mogu da se postave u ovom meniju.

### Menjanje postavki

Da biste ušli u meni sa postavkama:

- 1. Pritisnite i držite dugme OK približno 3 sekunde.
- 2. Ikona postavki i brojevi menija se prikazuju u centru ekrana.
- Koristite dugme ili + da biste promenili brojeve i pronašli podmeni (pogledajte listu u nastavku).

#### 02

Zamena grejanja/hlađenja

Ovaj meni nije vidljiv ako je termostat registrovan na Uponor Smatrix Wave Pulse kontroler sobe.

Ovaj meni je vidljiv samo ako je termostat registrovan na Uponor Smatrix Wave Move kontroler ili Uponor Smatrix Wave modul releja.

03

Vraćena postavka temperature u ECO režimu

Ovaj meni nije vidljiv ako je komunikacioni modul povezan sa sistemom. Postavka je zatim dostupna u aplikaciji Uponor Smatrix Pulse.

04

Kontrolni režim

05

Ograničenje visoke podne temperature

Ovaj meni je vidljiv samo ako je kontrolni režim RFT aktiviran u meniju za postavke 04. U slučaju sistema sa komunikacionim modulom, ovaj meni prikazuje samo postavljenu vrednost. Promene mogu da se izvrše u aplikaciji Uponor Smatrix Pulse.

06

#### Ograničenje niske podne temperature

Ovaj meni je vidljiv samo ako je kontrolni režim RFT aktiviran u meniju za postavke 04. U slučaju sistema sa komunikacionim modulom, ovaj meni prikazuje samo postavljenu vrednost. Promene mogu da se izvrše u aplikaciji Uponor Smatrix Pulse.

#### 07

Dozvoljeno hlađenje

Ovaj meni nije vidljiv ako je komunikacioni modul povezan sa sistemom. Postavka je zatim dostupna u aplikaciji Uponor Smatrix Pulse.

08

Jedinica za prikaz

09

Integracija kontrolera klima-uređaja

11

Kalibracija sobne temperature

- Pritisnite **OK** da biste ušli u režim za uređivanje parametara. Parametar počinje da trepće.
- 5. Promenite parametre tako što ćete pritisnuti dugme ili +.
- Pritisnite i držite dugme OK približno 3 sekunde da biste izašli iz menija sa postavkama.

### 02 Zamena grejanja/hlađenja

Podrazumevano: 0

Opseg postavki: Grejanje/hlađenje

Ovaj meni nije vidljiv ako je termostat registrovan na Uponor Smatrix Wave Pulse kontroler sobe.

Ovaj meni je vidljiv samo ako je termostat registrovan na Uponor Smatrix Wave Move kontroler ili Uponor Smatrix Wave modul releja.

Pogledajte *Menjanje postavki, Page* 9, da biste videli kako da promenite postavku.

# 03 Vraćena postavka temperature u ECO režimu

Podrazumevano: 4 °C

Opseg postavki: 0–11 °C, koraci od 0,5 °C

U ovom meniju možete da promenite vraćenu postavku temperature kad god je kanal u ECO režimu.

Postavka prilagođava trenutnu postavljenu tačku korišćenjem postavljene vrednosti. U režimu grejanja, postavljena tačka se smanjuje. U režimu hlađenja, postavljena tačka se povećava.

Ako je vraćena postavka temperature postavljena na 0, to neće uticati na termostat ako program postavi sistem u ECO režim.

Ovaj meni nije vidljiv ako je komunikacioni modul povezan sa sistemom. Postavka je zatim dostupna u aplikaciji Uponor Smatrix Pulse.

Pogledajte *Menjanje postavki, Page* 9, da biste videli kako da promenite postavku.

### 04 Kontrolni režim

Podrazumevano: 0

Opseg postavki: 0=RT, 1=RFT, 2=RO, 3=RS

U ovom meniju možete da postavite kontrolni režim za termostat.

Ako je spoljni senzor povezan sa termostatom, morate da izaberete kontrolni režim da biste omogućili dodatnu funkcionalnost senzora.

Prikazaće se trenutni kontrolni režim (RT, RFT, RS ili RO).

Pogledajte *Menjanje postavki, Page* 9, da biste videli kako da promenite postavku.

| Displej        | Tekst na<br>ekranu | Funkcija termostata                                   |
|----------------|--------------------|-------------------------------------------------------|
| ۹<br>۹         | RT                 | Senzor sobne temperature                              |
| <b>۴ ۲</b> ۲ ۵ | RFT                | Senzor sobne temperature i senzor podne temperature   |
| rs °           | RS                 | Daljinski senzor                                      |
|                | RO                 | Senzor sobne temperature i senzor spoljne temperature |

### 05 Ograničenje visoke podne temperature

### BELEŠKA!

Ovaj parametar mora da bude viši od vrednosti za 06 Ograničenje niske podne temperature.

Podrazumevano: 26 °C

Opseg postavki: 20-35 °C, koraci od 0,5 °C

U ovom meniju možete da postavite maksimalnu dozvoljenu podnu temperaturu.

Ovaj meni je vidljiv samo ako je kontrolni režim RFT aktiviran u meniju za postavke 04. U slučaju sistema sa komunikacionim modulom, ovaj meni prikazuje samo postavljenu vrednost. Promene mogu da se izvrše u aplikaciji Uponor Smatrix Pulse.

Pogledajte *Menjanje postavki, Page 9*, da biste videli kako da promenite postavku.

### 06 Ograničenje niske podne temperature

#### BELEŠKA!

Ovaj parametar mora da bude niži od vrednosti za **05** Ograničenje visoke podne temperature.

Podrazumevano: 20 °C

Opseg postavki: 10-30 °C, koraci od 0,5 °C

U ovom meniju možete podesiti minimalnu dozvoljenu podnu temperaturu.

Ovaj meni je vidljiv samo ako je kontrolni režim RFT aktiviran u meniju za postavke 04. U slučaju sistema sa komunikacionim modulom, ovaj meni prikazuje samo postavljenu vrednost. Promene mogu da se izvrše u aplikaciji Uponor Smatrix Pulse.

Pogledajte *Menjanje postavki, Page* 9, da biste videli kako da promenite postavku.

### 07 Dozvoljeno hlađenje

U ovom meniju se postavlja da li je hlađenje dozvoljeno u sobi ili nije.

Ovaj meni nije vidljiv ako je komunikacioni modul povezan sa sistemom. Postavka je zatim dostupna u aplikaciji Uponor Smatrix Pulse.

Pogledajte *Menjanje postavki, Page* 9, da biste videli kako da promenite postavku.

### 08 Jedinica za prikaz

U ovom meniju možete da postavite jedinicu temperature (°C ili °F) koju želite da vidite na ekranu.

| Displej | Tekst na<br>ekranu | Opis               |
|---------|--------------------|--------------------|
| °Ľ      | °C                 | Stepeni Celzijusa  |
| ۴       | °F                 | Stepeni Farenhajta |

Pogledajte *Menjanje postavki, Page* 9, da biste videli kako da promenite postavku.

### 09 Integracija kontrolera klima-uređaja

U ovom meniju možete da postavite da li će termostat biti integrisan i sa Uponor Smatrix Move kontrolerom napajanja i da li će deliti podatke o temperaturi sa njim.

Ovaj meni se može koristiti prilikom registracije termostata na modul releja. Modul releja možete da koristite za kontrolisanje distribuiranih razvodnika.

Podrazumevana vrednost: no

| Displej | Tekst na<br>ekranu | Opis                                                                                                    |
|---------|--------------------|----------------------------------------------------------------------------------------------------|
| n0      | ne                 | Nije integrisano                                                                                                    |
| YE s    | Da                 | Integrisano (prvo se mora<br>registrovati pomoću Move<br>kontrolera napajanja)                                                 |
| [nf     | CnF                | Registruje se pomoću Move<br>kontrolera napajanja/modula releja,<br>potvrđuje se na Move kontroleru<br>napajanja/modulu releja |

Pogledajte *Menjanje postavki, Page 9*, da biste videli kako da promenite postavku.

### 11 Kalibracija sobne temperature

Podrazumevano: 0,0 °C

Opseg postavki: -6,0 – 6,0 °C, koraci od 0,1 °C

U ovom meniju možete da kalibrišete sobnu temperaturu prikazanu na ekranu termostata.

Pogledajte *Menjanje postavki, Page* 9, da biste videli kako da promenite postavku.

## 4.7 Zamena baterija

Zamenite bateriju termostata kada se na ekranu prikaže ikona da je

baterija skoro prazna 🖊 (u listi alarma).

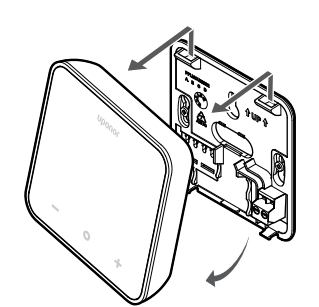

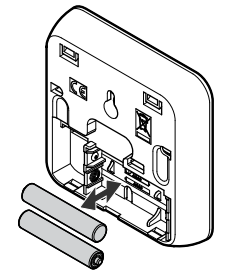

- 1. Skinite termostat sa zida.
- 2. Izvadite baterije.
- 3. Stavite nove baterije.

# 4.8 Vraćanje na fabrička podešavanja

### BELEŠKA!

Nemojte resetovati termostat na fabričke postavke, osim ako to nije apsolutno neophodno.

#### BELEŠKA!

Resetovanje na fabričke postavke briše podatke o registraciji iz termostata.

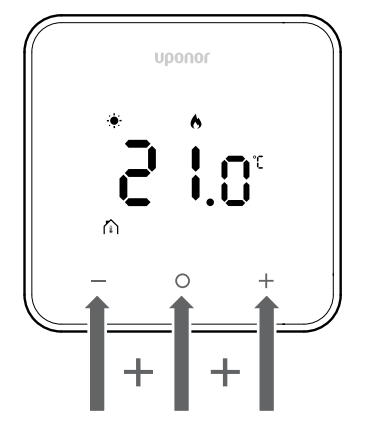

Pratite dolenavedena uputstva da biste **resetovali termostat** (resetovanje na fabričke postavke):

- 1. Držite sva tri tastera i O (OK) i + 10 sekundi
- 2. Dodeljivanje kontroleru će biti uklonjeno, a sve vrednosti parametara će biti vraćene na podrazumevane postavke
- 3. Termostat inicira ponovno pokretanje.

# 5 Rešavanje problema

# 5.1 Opšte

Ovaj odeljak opisuje opšte probleme i alarme koji mogu da se pojave na Uponor Smatrix sistemu, a daje i rešenja za njih. Probleme često izazivaju petlje koje su pogrešno instalirane ili termostati koji su u pogrešnoj sobi ili su pogrešno registrovani.

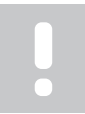

### BELEŠKA!

Da biste dobili više informacija, pogledajte Uponor OM Smatrix Wave Pulse.

# 5.2 Rešavanje problema nakon instalacije

### BELEŠKA!

Da biste dobili više informacija, pogledajte Uponor OM Smatrix Wave Pulse.

# 5.3 Simboli alarma koji svetle i trepću

| Ikona        | Opis                                                                                                    |  |
|--------------|----------------------------------------------------------------------------------------------------|--|
|              | Indikator da je baterija skoro prazna                                                                                                    |  |
| ((21)        | Indikator gubitka komunikacije                                                                                                    |  |
|              | Neispravan senzor sobne temperature                                                                                                    |  |
|              | Neispravan senzor podne temperature                                                                                                    |  |
|              | Ovaj simbol je vidljiv samo ako je kontrolni režim postavljen na <b>RFT</b> .                                                                                        |  |
|              | Neispravan senzor daljinske temperature                                                                                                    |  |
|              | Ovaj simbol je vidljiv samo ako je kontrolni režim postavljen na <b>RS</b> .                                                                                         |  |
|              | Neispravan senzor spoljne temperature                                                                                                    |  |
|              | Ovaj simbol je vidljiv samo ako je kontrolni režim postavljen na <b>RO</b> .                                                                                         |  |
| $\mathbf{N}$ | Dostignuto je ograničenje relativne vlažnosti                                                                                                    |  |
| [•]          | Ovaj simbol je vidljiv samo ako je hlađenje aktivno<br>i RH kontrola je omogućena u aplikaciji Uponor<br>Smatrix Pulse (za koju je potreban komunikacioni<br>modul). |  |

# 5.4 Alarmi/problemi digitalnog termostata

### Ikona baterije se prikazuje na listi alarma

Baterija termostata je skoro prazna
 Zamenite bateriju.

### Ekran ostaje neaktivan nakon što pritisnete dugme

- Baterija nema više napajanja ili se koristi pogrešan tip baterije
   Zamenite bateriju.
- Baterija je pogrešno instalirana (obrnuti polaritet)
  - Pravilno instalirajte bateriju.

# Ikona komunikacione greške se prikazuje na listi alarma

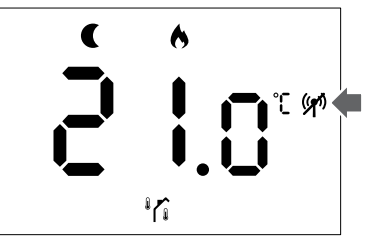

Figure 1. Primer iz sistema grejanja koji radi u ECO režimu bez potražnje, u kontrolnom režimu RO

- Odašiljač u termostatu je neispravan
  - Promenite postavljenu tačku temperature da biste pokrenuli emitovanje termostata.
  - Zamenite termostat.
  - Odašiljač radi sa smanjenim intenzitetom signala
    - Promenite postavljenu tačku temperature da biste pokrenuli emitovanje termostata.
    - Zamenite termostat.
- Antena kontrolera sobe je instalirana unutar metalnog kućišta ili u blizini drugih predmeta koji prave zaklon
  - Promenite lokaciju antene. Ako se problem ne otkloni, obratite se instalateru.
- Komunikacioni modul je instaliran unutar metalnog kućišta ili u blizini drugih predmeta koji prave zaklon
  - Promenite lokaciju komunikacionog modula. Ako se problem ne otkloni, obratite se instalateru.
- Nove instalacije u zgradi sprečavaju radio-signale (na primer, sef sa metalnim vratima)
  - Pronađite novi položaj za termostat i/ili antenu ili pomerite predmet koji sprečava komunikacioni signal.

### Ikona senzora sobne temperature se prikazuje na listi alarma

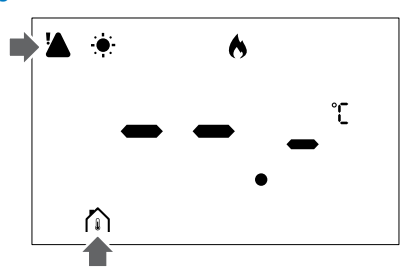

Figure 2. Primer iz sistema grejanja koji radi u režimu udobnosti bez potražnje, u kontrolnom režimu RT

- Neispravan senzor temperature
  - Obratite se instalateru ili zamenite termostat.

### Ikona senzora podne temperature se prikazuje na listi alarma

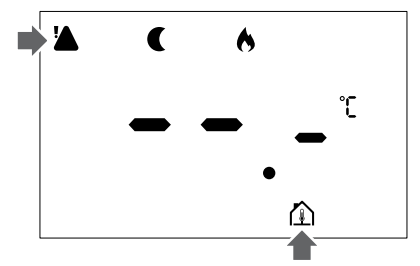

Figure 3. Primer iz sistema grejanja koji radi u ECO režimu bez potražnje, u kontrolnom režimu RFT

- Neispravan senzor temperature
  - Vodite računa da podni senzor bude pravilno priključen.
  - Isključite senzor temperature i ispitajte ga meračem otpora. Vodite računa da se vrednost podudara sa dijagramom senzora temperature.
- Neispravan kontrolni režim termostata
  - Izaberite ispravni kontrolni režim termostata (meni sa postavkama 4).
- Senzor temperature nije povezan
  - Povežite senzor temperature.

### Ikona senzora daljinske temperature se prikazuje na listi alarma

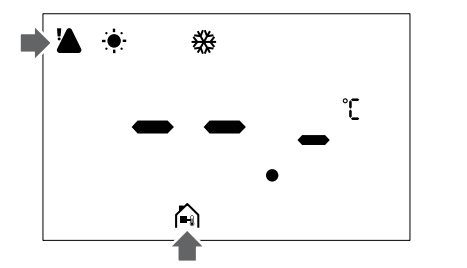

Figure 4. Primer sistema hlađenja koji radi u režimu udobnosti bez potražnje, u kontrolnom režimu RS

- Neispravan senzor temperature
  - Vodite računa da daljinski senzor bude pravilno priključen.
  - Isključite daljinski senzor temperature i ispitajte ga meračem otpora. Vodite računa da se vrednost podudara sa dijagramom senzora temperature.
- Neispravan kontrolni režim termostata
  - Izaberite ispravni kontrolni režim termostata (meni sa postavkama 4).
- Senzor temperature nije povezan
  - Povežite senzor temperature.

### Ikona senzora spoljne temperature se prikazuje na listi alarma

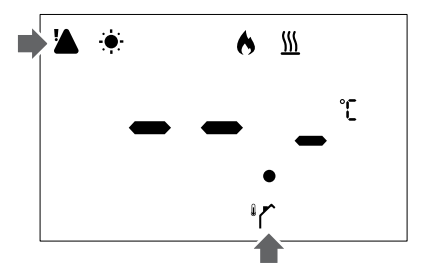

Figure 5. Primer sistema grejanja koji radi u režimu udobnosti sa potražnjom, u kontrolnom režimu RO

- Neispravan senzor temperature
  - Vodite računa da spoljni senzor bude pravilno priključen.
  - Isključite senzor temperature i ispitajte ga meračem otpora. Vodite računa da se vrednost podudara sa dijagramom senzora temperature.
- Neispravan kontrolni režim termostata
  - Izaberite ispravni kontrolni režim termostata (meni sa postavkama 4).
- Senzor temperature nije povezan
  - Povežite senzor temperature.

### Ikona relativne vlažnosti se prikazuje na listi alarma

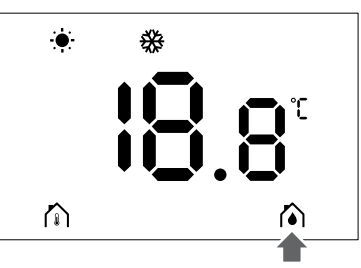

Figure 6. Primer sistema hlađenja koji radi u režimu udobnosti bez potražnje, u kontrolnom režimu RT

#### **BELEŠKA**!

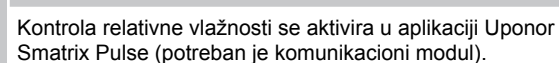

- Smatrix Pulse (potreban je komunikacioni modul).
- Dostignuto je ograničenje relativne vlažnosti
  - Smanjite nivo vlažnosti povećanjem ventilacije ili aktiviranjem uređaja za uklanjanje vlažnosti.

# 5.5 Stupanje u kontakt s instalaterom

Informacije o kontaktu instalatera potražite u izveštaju o instalaciji. Pripremite sledeće informacije pre nego što se obratite instalateru:

- Izveštaj o instalaciji
- Crteži sistema podnog grejanja (ako su dostupni)
- · Lista svih alarma, uključujući vremena i datume

## 5.6 Uputstva za instalatera

Da biste utvrdili da li je problem izazvan sistemom dovoda ili kontrolnim sistemom, postupite na sledeći način:

Olabavite pokretače na razvodniku za odgovarajuću sobu. Sačekajte nekoliko minuta. Zatim ispitajte da li se zagreva protočna cev petlje podnog grejanja.

Ako se cev ne zagreva, problem je u sistemu grejanja. Ako se petlja zagreva, uzrok može da bude kontrolni sistem sobe.

Kvar sistema dovoda može da se utvrdi tako što nema tople vode u razvodniku. Proverite bojler i pumpu za cirkulaciju.

# 6 Tehnički podaci

# 6.1 Tehničke specifikacije

| Opis                                                             | Vrednost                                                                                                 |
|------------------------------------------------------------------|----------------------------------------------------------------------------------------------------|
| Naziv proizvoda                                                  | Uponor Smatrix Wave termostat<br>D+RH T-267                                                              |
| IP                                                               | IP20, klasa III (IP: stepen zaštite<br>pristupa aktivnim delovima<br>proizvoda i stepen zaštite od vode) |
| Maks. RH okruženja (relativna vlažnost vazduha)                  | 85% na 20 °C                                                                                             |
| Oznake                                                           | CE                                                                                                    |
| ERP                                                              | Klasa IV                                                                                                 |
| Testiranja niskog napona                                         | EN 60730-1* i EN 60730-2-9**                                                                             |
| EMC testiranja (zahtevi za elektromagnetnu kompatibilnost)       | EN 60730-1 i EN 301-489-3                                                                                |
| Testovi za ERM (elektromagnetska kompatibilnost i radio-spektar) | EN 300 220-3                                                                                             |
| Napajanje                                                        | Dve AA alkalne baterije od 1,5 V                                                                         |
| Napon                                                            | 2,1 V to 3,6 V                                                                                           |
| Stepen zagađenja                                                 | 2 – Normalno okruženje u<br>domaćinstvu                                                                  |
| Klasa softvera                                                   | A                                                                                                    |
| Radna temperatura                                                | 0 °C to +45 °C                                                                                           |
| Temperatura skladištenja                                         | -10 °C to +65 °C                                                                                         |
| Radio-frekvencija                                                | 868,290 MHz ± 20 KHz –<br>ERP < 25 mW                                                                    |
| Radni ciklus predajnika                                          | 3 – 6 min                                                                                                |
| Terminali za priključivanje                                      | 13,5 A/250 V/4 kV/3/<br>IEC61984/0,08 – 1,5 mm <sup>2</sup>                                              |
| Namena upravljanja                                               | Termostat                                                                                                |
| Konstrukcija upravljanja                                         | Elektronsko nezavisno montirano<br>upravljanje                                                           |
| Metod isključivanja na terminalu                                 | Тір Ү                                                                                                    |

\*) EN 60730-1 Automatski električni regulatori za domaćinstvo i slične upotrebe – deo 1: Opšti zahtevi

\*\*) EN 60730-2-9 Automatski električni regulatori za domaćinstvo i slične upotrebe – deo 2-9: Posebni zahtevi za kontrole senzora temperature

### Usklađenost sa propisima

Uponor Smatrix Wave termostat D+RH T-267 je usaglašen sa sledećim direktivama.

- CE
- UKCA

#### EU/UK izjava o usklađenosti

Uponor ovim putem izjavljuje da je Uponor Smatrix Wave termostat D+RH T-267 usaglašen sa relevantnim harmonizovanim zakonima Evropske zajednice.<sup>1)</sup>

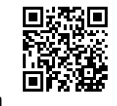

Kompletan tekst EU/UK izjave o usklađenosti je dostupan na sledećoj internet adresi:

https://www.uponor.com/doc/1071660

1) Za odgovarajuće sertifikate i oznake usklađenosti pogledajte povezani proizvod kompanije Uponor.

Dodatne informacije o proizvodu i uputstva se isporučuju uz proizvod kompanije Uponor. Dostupni su na veb lokaciji www.uponor.com/

services/download-centre i na nacionalnim veb lokacijama kompanije Uponor na lokalnom jeziku.

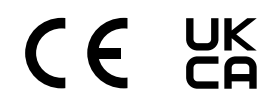

# 6.2 Krive performansi

# Dijagram otpora spoljnog senzora temperature

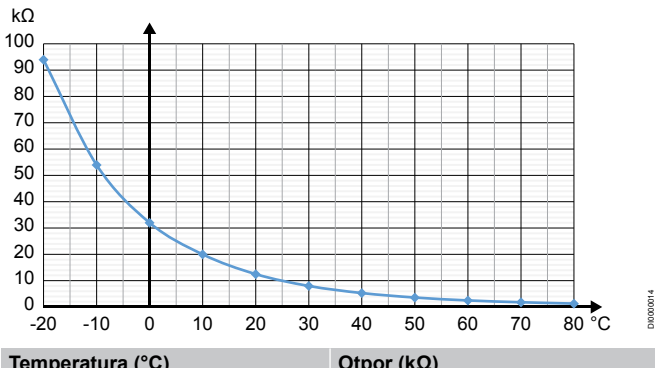

| Temperatura (°C) | Otpor (kΩ) |
|------------------|------------|
| -20              | 94         |
| -10              | 54         |
| 0                | 32         |
| 10               | 20         |
| 20               | 12,5       |
| 30               | 8          |
| 40               | 5,3        |
| 50               | 3,6        |
| 60               | 2,5        |
| 70               | 1,8        |
| 80               | 1,3        |

# 6.3 Dimenzije

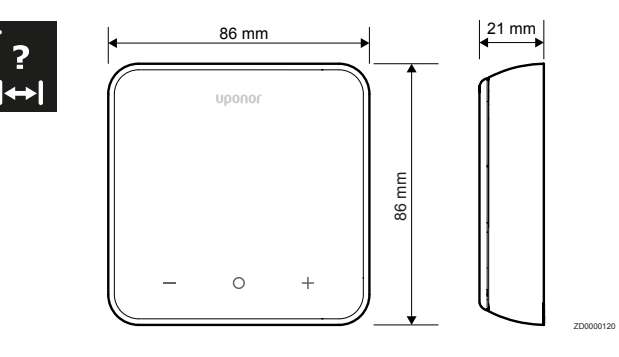

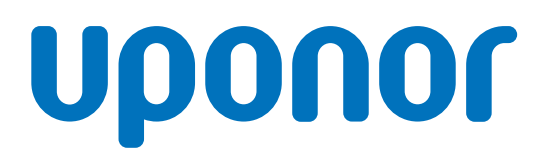

#### **Uponor GmbH**

Industriestraße 56, D-97437 Hassfurt, Nemačka

1162407 v1\_01\_2025\_RS Production: Uponor / SKA Kompanija Uponor zadržava pravo da bez prethodnog obaveštenja promeni asortiman proizvoda i povezanu dokumentaciju u skladu sa politikom stalnog unapređenja i razvoja.

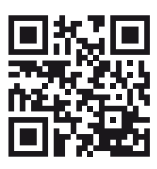

www.uponor.com/rs-rs